## HOW TO INSTALL REMOTE DESKTOP FOR macOS Catalina

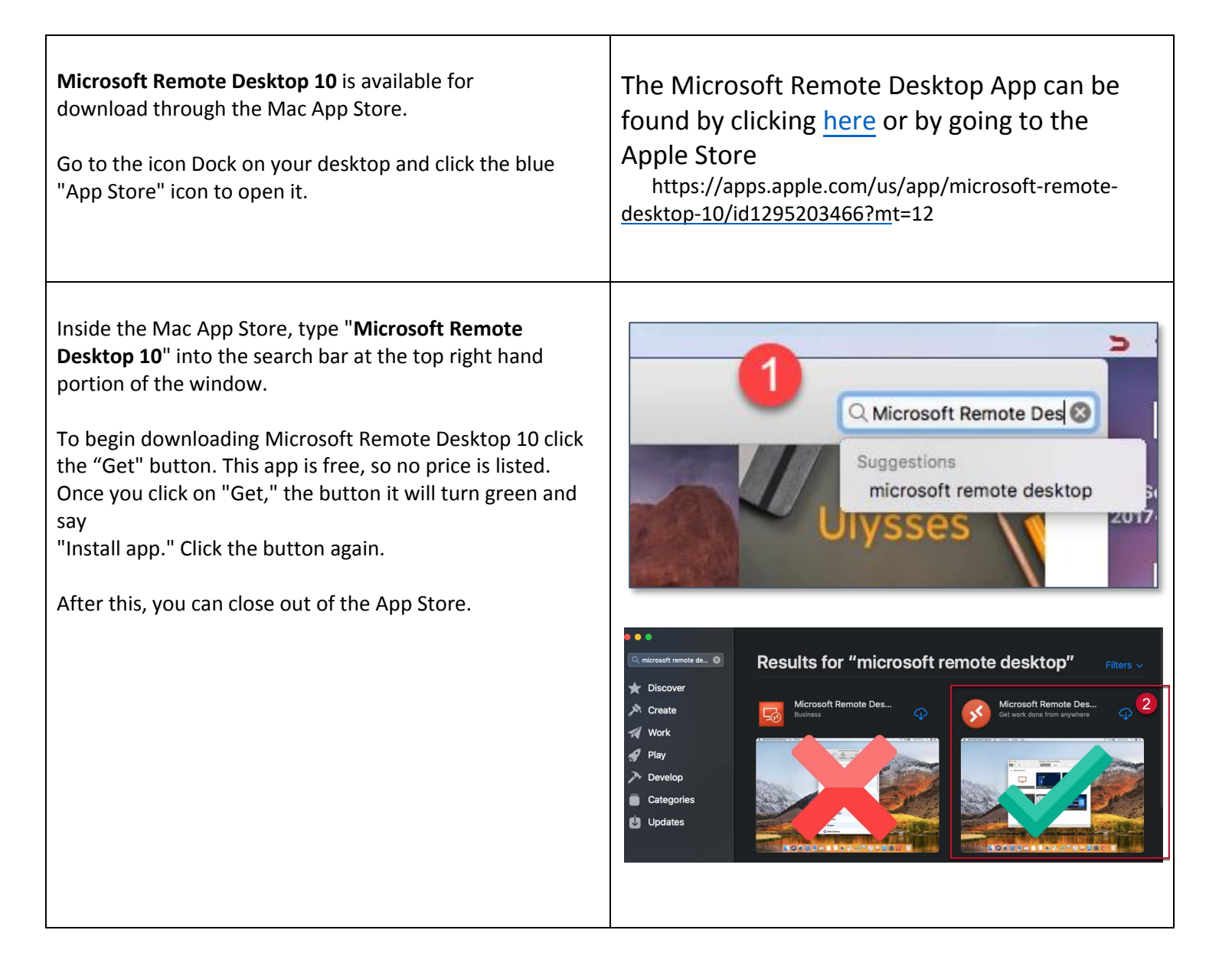

## HOW TO INSTALL REMOTE DESKTOP FOR macOS Catalina

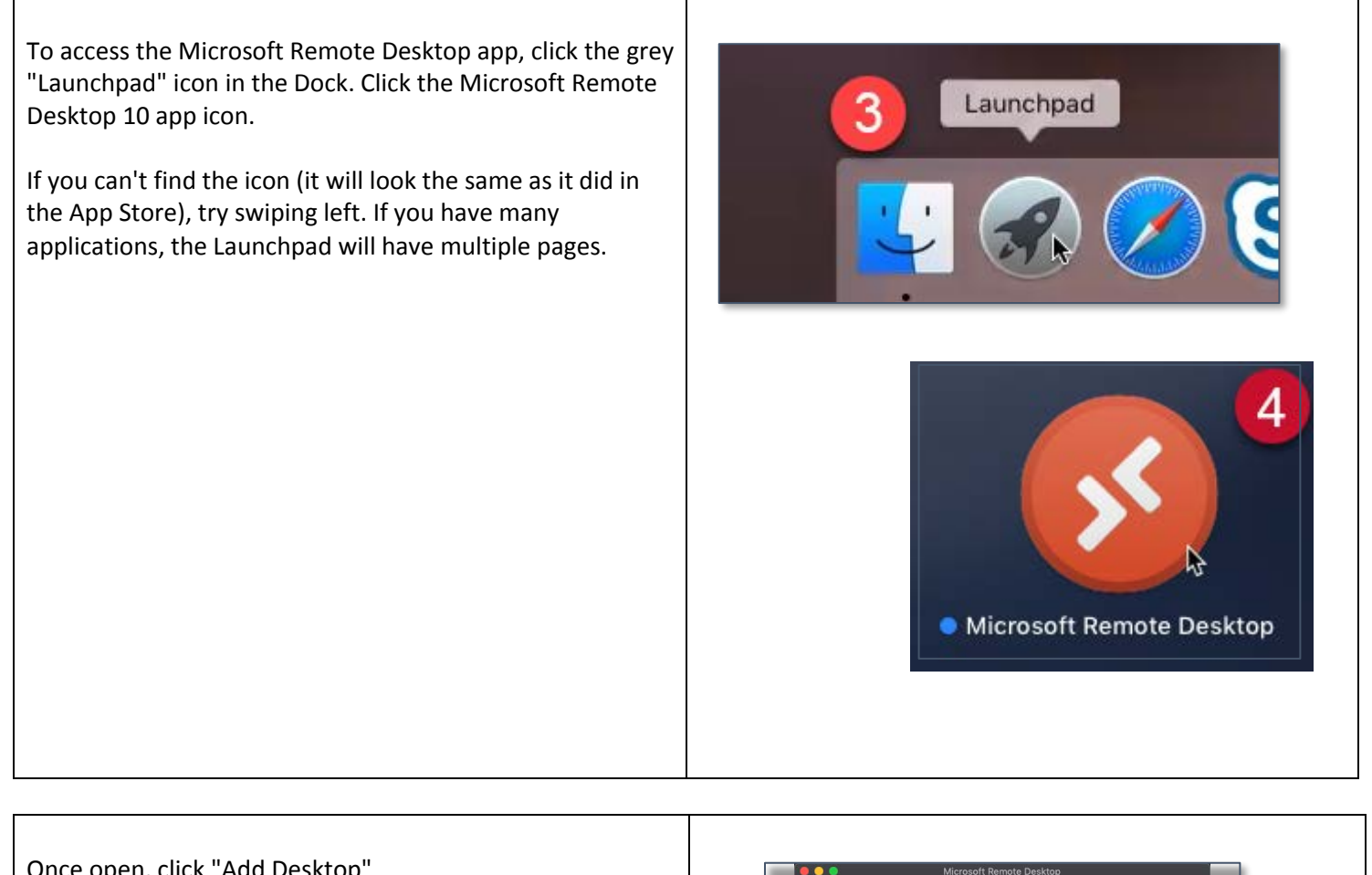

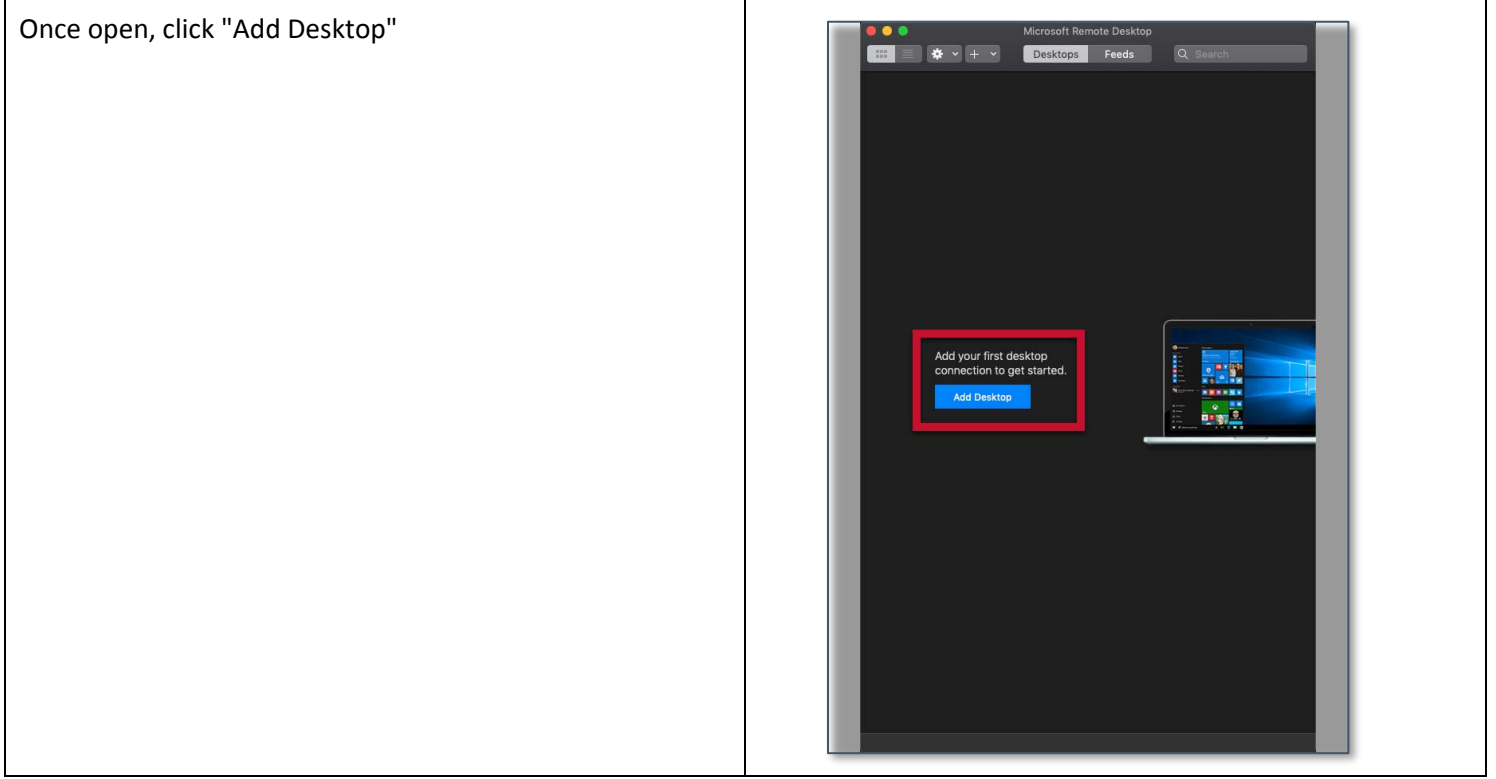

## HOW TO INSTALL REMOTE DESKTOP FOR macOS Catalina

| Information needed for this window is as follows:                                                                                                    | Add a Desktop                                                                                                    |
|----------------------------------------------------------------------------------------------------|----------------------------------------------------------------------------------------------------|
| <b>PC name</b> = remote1.law.umaryland.edu (remote<br>desktop server) or L10-PCNAME.law.umaryland.edu<br>(If connecting directly to desktop).                                                                                               | PC name:       remote1.law.umaryland.edu         User account       ✓ Ask when required         Add User Account                                                                                                    |
| PC Name can be found by clicking the start button on<br>your computer and searching for "View PC Name". If<br>you cannot locate your computer name, the IT Team<br>can assist you.                                                          | Friendly name: Optional<br>Group: Saved Desktops C<br>Gateway: No gateway<br>Sypass for local addresses                                                                                                    |
| <b>User account</b> = Ask When Required (you'll be<br>prompted every time) or "Add User Account" (2nd<br>Screenshot)                                                                                                    | <ul> <li>Reconnect if the connection is dropped</li> <li>Connect to an admin session</li> <li>Swap mouse buttons</li> </ul>                                                                                                    |
| Username format must be "Law\UMID"                                                                                                    |                                                                                                    |
| Friendly Name = any name you want it to be. For example, "School of Law" (Optional)                                                                                                    | Add a User Account                                                                                                    |
| Gateway = "No Gateway"                                                                                                    | Username: law\umid Password: Show password                                                                                                    |
| You may leave the other options as they are.                                                                                                    | Friendly name: Optional Cancel Add                                                                                                    |
| Double Click the saved desktop to continue. If prompted,<br>confirm username is in "Law\UMID" format.<br>Accept any certificate prompt that's displayed.<br>Please call 410-706-5771 or email help@law.umaryland.edu<br>with any questions. | Microsoft Reinste Desktop         Saved Desktops         Image: Saved Desktops         Double click to connect         Confirm username         Desword         Saved Desktops         Double click to connect         Confirm username         Username must be "Law/UMID"         Click though all certificate prompts         1 Desktop |

*Call the Information Technology helpline at 410-706-5771 or send an email to <u>help@law.umaryland.edu</u> for help if needed.*